| W32-MT210                                                                                                    |                        |                                 |                                                                 |                                    | 横河電機                                                                                          |
|----------------------------------------------------------------------------------------------------|------------------------|---------------------------------|-----------------------------------------------------------------|------------------------------------|-----------------------------------------------------------------------------------------------|
| デジタルマノメータ                                                                                                    |                        | 品番                              | GP-IBボード                                                        | 価格                                 | 動作環境                                                                                          |
| MT210/MT210F                                                                                                    | 1台用<br>Max             | W32-MT210-R                     | ラトックシステム製                                                       | 95,000円<br>175,000円                | Windows7/8.1/10/11<br>(32 or 64bits)<br>Excel2010/2013/2016<br>Excel2019/2021<br>(32bit Only) |
| MT220/MT120                                                                                                    |                        | W32-MT210-N                     | NI製                                                             |                                    |                                                                                               |
|                                                                                                    |                        | W32-MT2102-R                    | ラトックシステム製                                                       |                                    |                                                                                               |
|                                                                                                    | 2台                     | W32-MT2102-N                    | NI製                                                             |                                    |                                                                                               |
| 使用できる機種 MT210,MT210F,MT220,MT120                                                                                                    |                        |                                 | MT210,M                                                         | T210F,MT220,MT120                  | は、横河電機の商標です。                                                                                  |
| <ul> <li>         ・データロガーとしての活用         指定された時間間隔で指定された個数のデータをリアルタイムにExcelシートに取込みます。         最大200,000回までのデータが連続して取り込めます。         ・マルチメータ等の他の測定器のデータも同時取込が可能です。     </li> </ul> |                        |                                 |                                                                 |                                    |                                                                                               |
| Agents also also also also also also also als                                                                                                    |                        |                                 |                                                                 |                                    |                                                                                               |
| 注)本ソフトを使用する前に、測定器に付属する<br>定をONにしておいてください。(次ページ参照)<br>測定器からデータの取込を開始します。                                                                                                    | る取扱書                   | を参照し、GP-IBの話                    | <ul> <li>データの取<br/>取込を再得</li> <li>データの取</li> <li>潮空中</li> </ul> | な込を一時中止します。も<br>見します。<br>な込を停止します。 | う一度クリックすると、                                                                                   |
| 「PAUSE」を先に押してから「START」を押す (C)20<br>とスポット測定モードになります。                                                                                                    | 022019 S               | YSTEMHOUSE SUNRISE              | 一般の時間を                                                          | カウントダウンします。                        | , y ~ / y ~ y ~ x < 0)                                                                        |
| 測定器の型式を下記から選択します。<br>MT210 MT210F MT220 MT120                                                                                                    | STAR                   | PAUSE STOP                      | 測定中、取                                                           | な込の残り回数を表示し                        | ます。                                                                                           |
| 潮定の圧力単位を下記から選択します。                                                                                                    |                        | 回数カワント<br>SPOT。                 | 「PAUSE」<br>す。スポ                                                 | 中、有効となり、クリックする<br>ット測定モードでは、デー     | 5毎にデータを取り込みま<br>ータの取込に使用します。                                                                  |
| 現在値」は、現在圧力計に表示されて<br>いろ単位をそのまま毎目します                                                                                                    | MT21                   | 0/MT220(1) Ver5                 | ■ 測定器を                                                          | 相対値表示に切換えま                         | す。                                                                                            |
| 測定器の表示桁数を設定します。                                                                                                    | 式 MT210<br>王力単位 —      | DF 	□相対値表示●                     | 測定中、<br>とに、表示                                                   | 測定器はホールドモード<br>Fが更新されます。           | になり、測定時間間隔ご                                                                                   |
| MT210Fの場合だけの機能です。                                                                                                    | kPa                    |                                 |                                                                 | ·ジをONにします。                         |                                                                                               |
| 則定モード(測定速度)を選択します。                                                                                                    | 表示桁数 ——<br>) 4.5桁 O (  | ✔ MPaへ変換●<br>3.5桁               | 測定器の                                                            | の圧力単位を「kPa」の設                      | 定をした場合、                                                                                       |
| 則定器本体で設定したGP-IBアドレスと同じ<br>直を設定します。                                                                                                    | MT210F測定モ<br>● 標準      | DMM(MT220/120)<br>■ DMM ON •    | 7-92                                                            | /ートへは、「MPa」に変形                     | 使して入力します。                                                                                     |
| データを取込む時間間隔(秒)を入力します。                                                                                                    | iP-IBアドレ:              | X AVERAGE                       |                                                                 |                                    |                                                                                               |
| ー C へ ノ し に 時 面 と 長 除 の 時 间 間 隔 で は<br>告 干 の 差 異 が 発 生 し ま す 。                                                                                                    |                        |                                 | DMMO                                                            | 測定機能をONにします。                       | (MT220だけ)                                                                                     |
| リシヘノか悪い場合やセロか人刀された場<br>計は、最速でデータを取り込みます。入力で<br>記<br>記<br>5<br>る最大時間は、3600秒です。                                                                                                   | 1111隔<br>込回数           | 1.0 秋 R P ヘッダ<br>5 回 日時刻入力      | - DMM測<br>DMM測                                                  | 圧を、電圧/電流で選択<br>定のアベレージをONに         | します。(MT220だけ)<br>します。(MT220だけ)                                                                |
| 入力した測定条件を全て保存、または読み                                                                                                    | <ul> <li>中部</li> </ul> | ◎ 経過時間を2                        | 最初のラ                                                            | データ取込時、測定項目                        | 名等のヘッダを付加します。                                                                                 |
| ロックタフ の<br>DMM等の外部測定器を使用します。(次頁参照)                                                                                                    | 株式美社<br>システムハウ         |                                 | データ                                                             | こ日付時刻を付加します                        | 0                                                                                             |
|                                                                                                    |                        |                                 | 測定開5                                                            | 始後の経過時間を付加し                        | ます。                                                                                           |
| 「PAUSE」ボタンを先にクリックして、その後「START」                                                                                                    | ボタンをク                  | リックすると「スポット測定                   | <b>モ</b> データ0                                                   | の入力と共にシートをスク                       | ロールします。                                                                                       |
| ード」になります。測定器タの設定が行われた後、「SP<br>「SPOT」ボタンをクリックする毎にデータがExcelシート                                                                                                    | OT」ボタン<br>に取込ま         | ンのクリック待ちとなります<br>れます。 この時「SPOT」 | ・ データ                                                           | を取込む回数を指定しま<br>でも中断できます また         | す。但し、「STOP」ボタン<br>何も入力されていたいと                                                                 |

ボタンをクリックする変わりに「スペース」キーを押しても同様の結果となります。この「スポット測定モード」では、「経過時間」の欄には1,2,3…と「連続番号」が入力されます。 「スポット測定モード」を終了するためには、「STOP」ボタンをクリックします。 でいつでも中断できます。また、何も入力されて きは、200,000回と解釈されます。 入力できる最大回数は、200,000回です。

## 外部測定器(マルチメータ等)の設定方法

外部測定器とはGP-IBでパソコンと接続されている必要があります。(下図)

外部測定器から送られてくるデータのフォーマットは、ASCIIであり、複数のデータの場合(Max10個)、データ間はコンマで区切られている必要があります。

注)全ての測定器との通信を保証するものではありません。

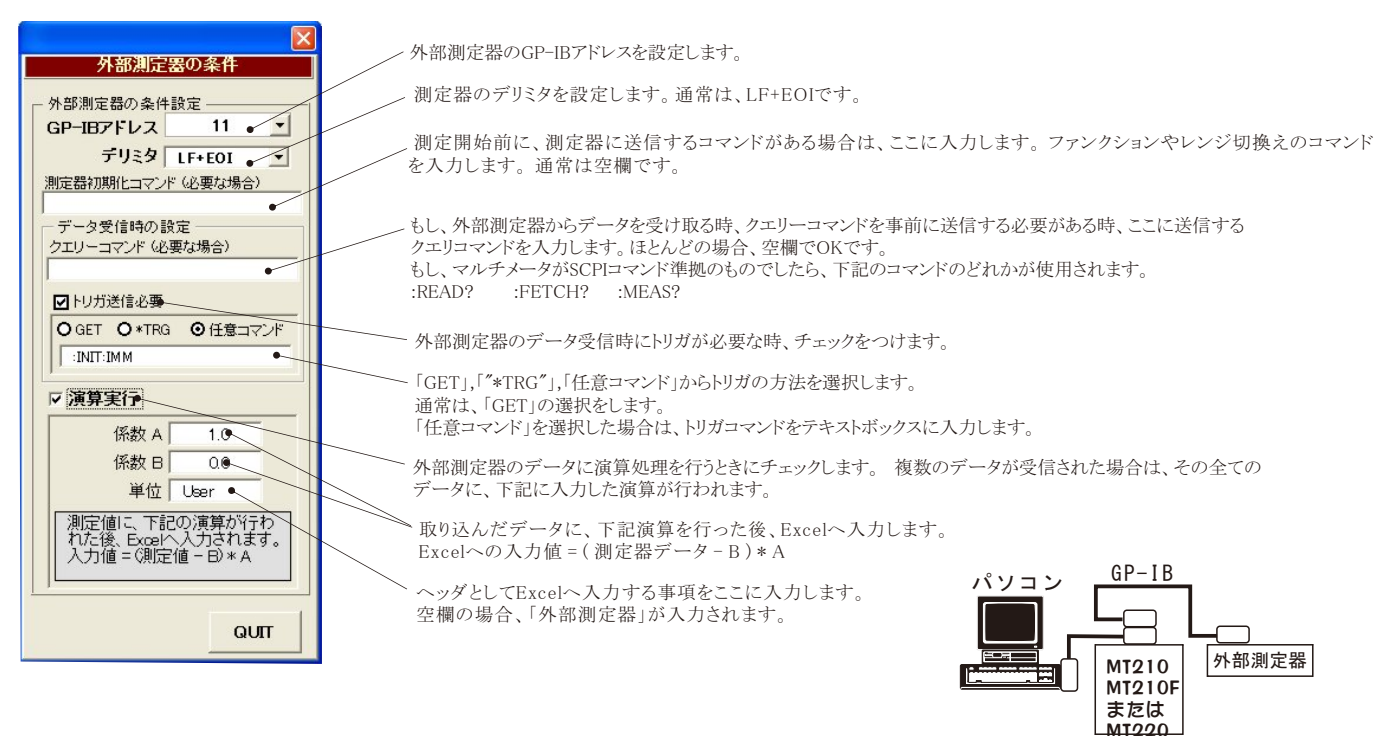

本ソフトをご使用になる前に測定器の取扱説明書の「GP-IBインタフェースの機能」の項を参照し、必ず下記の設定を行なってください。 1. GP-IBのON/OFFで、「ON」に設定します。

- 2. モードの設定で、「アドレッサブル」に設定します。
- 3. アドレスの設定で、0から30の任意のアドレスに設定します。ただし、パソコンのGP-IBボードとアドレス値が重複してはいけません。 パソコンのGP-IBアドレス値は通常「0」に設定されています。

## MT210が2台の場合のGPIB接続

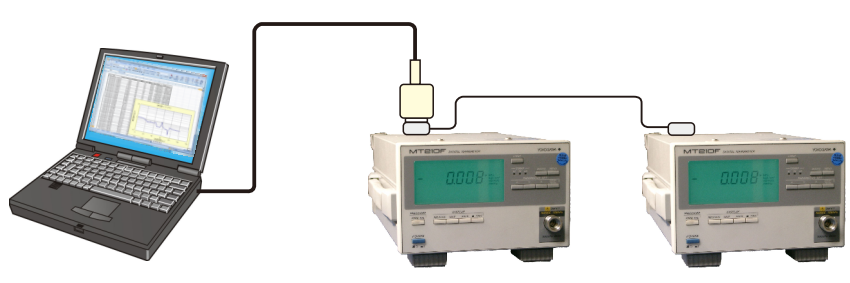